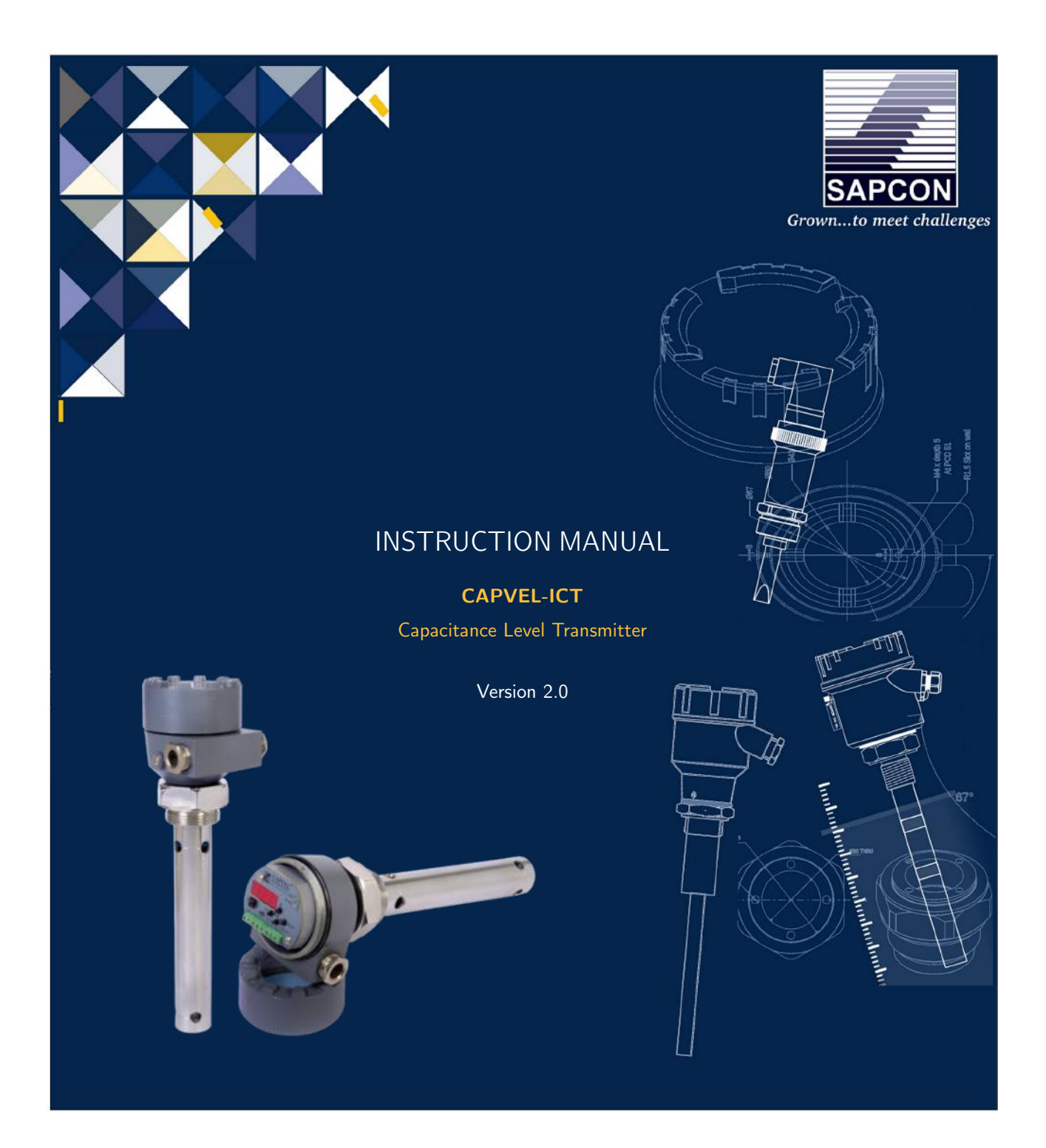

# SAPCON INSTRUMENTS PVT. LTD.

30+ Years in Process Control Instrumentation An ISO 22000 company www.sapconinstruments.com

# Contents

| Revision History                                        |
|---------------------------------------------------------|
| 1 Introduction                                          |
| 2 Operating Principle                                   |
| 3 System Description                                    |
| 4 Features                                              |
| 5 Applications                                          |
| 6 Capvel-BT Features                                    |
| 7 Capvel-ICT Features                                   |
| 8 Mechanical Specification                              |
| 9 Electrical Specification                              |
| 10 Measurement Specification                            |
| 11 Installation Guidelines                              |
| 11.1 Tank Mounting Installation                         |
| 12 Electrical Connections                               |
| 13 Calibration                                          |
| 14 Error Display and Remedy                             |
| 15 Menu and Description                                 |
| 16 RS-485 Serial Commands for Communication with Capvel |
| 17 Settings                                             |
| 18 Maintenance                                          |
| 19 Support Training                                     |
| 20 Customer Support                                     |

# List of Figures

| 1 | Capvel             | 5 |
|---|--------------------|---|
| 2 | Connection Diagram | 5 |
| 3 | Calibration        | 8 |
| 4 | Tank Strapping     | 9 |

# List of Tables

| 1 | Mechanical Specifications                   | 6  |
|---|---------------------------------------------|----|
| 2 | Electrical Specifications                   | 6  |
| 3 | Measurement Specifications                  | 6  |
| 4 | Error Display and Remedy                    | 10 |
| 5 | Menu                                        | 11 |
| 6 | Menu                                        | 12 |
| 7 | Percentage Level Information                | 12 |
| 8 | Configuring and Asking Sensor ID on Network | 13 |

#### **Revision History**

| Revision | Date        | Author(s) | Description           |  |
|----------|-------------|-----------|-----------------------|--|
| 1.0      | 18 Jan 2014 | RND       | First Version Editing |  |
| 1.1      | 25 Aug 2014 | MRK       | Applications Revision |  |
| 1.2      | 28 Jun 2015 | RND       | Features Revision     |  |
| 1.3      | 10 Dec 2015 | RND       | Specs Revision        |  |
| 1.4      | 23 Jul 2016 | RND       | Specs Revision        |  |
| 2.0      | 08 Jan 2017 | BRND      | Revised Format        |  |
| 2.1      | 17 Sep 2017 | BRND      | Branding Revisions    |  |

1

1

#### **General Instructions**

- Instrument shouldn't block the material filling inlet.
- Secure the cover of housing tightly. Tighten the cable glands. For side mounting, the cable glands should point downwards.
- For side mounting, provide a baffle to prevent the material from falling on the probe.
- When handling forks, do not lift them using their tines. While using them with solids, ensure that material size is less than 10mm.
- Deforming the shape of the tines may interfere with the fork's operating frequency.
- Make all electrical connections as instructed in the manual. Don't power on the device before verifying the connections.

<sup>•</sup> **Copyright:** All content on this document, such as text, graphics, logos and images is the property of Sapcon Instruments Pvt. Ltd. The selection, arrangement and presentation of all materials on this document and the overall design of this document is the exclusive property of Sapcon Instruments Pvt. Ltd.

<sup>•</sup> The images shown in this manual may differ from the actual instrument / housing in terms of dimensions, color and design. Please refer to GA drawings for dimensional details.

<sup>•</sup> Values (of performance) described in this manual were obtained under ideal testing conditions. Hence, they may differ under industrial environment and settings.

## 1 Introduction

# 2 Operating Principle

CAPVEL is composed of specially developed capacitance change gauging circuit. It uses fast RISC based processor to perform all the complicated jobs of evaluating the level out of the capacitance. This capacitance is formed by the sense rod and the metallic container wall, where containers are non-metallic or non-uniformly wide or having turbulent fluid, a metallic stilling well is provided. The amount of capacitance is proportional to the level of material between the sense rod and metallic wall of stilling tube or container.

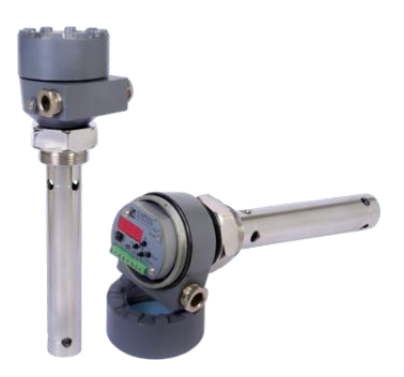

Figure 1: Capvel

## 3 System Description

CAPVEL is composed of cast aluminium housing, supplied with suitable mounting arrangement viz.NPT, BSP or Flanges and two metallic cable entries. An external Earthing / Grounding terminal is also provided. The sensing rod which is mostly Teflon coated. This sensing rod can be replaced by flexible probe for some applications. The stilling tube is also provided for turbulent fluids, irregular width tanks, non-metallic tanks or for fluids with low dielectric (e.g. diesel).

Opening the threaded aluminium cover, an electronic insert could be found. This is the electronic unit which converts the level into 4-20 mA signal depending on the calibration. The status LED is a bi-color LED that blinks alternately in Red and Green to indicate instrument is in process of converting the level to 4-20 mA signal. Two DIP switches are provided to calibrate the 4 mA and 20 mA points. The calibration is easy and a complete procedure is given in "Calibration" page. The two wires connected at the back are pre-connected sensor wires and should not be disturbed. Also while calibration try to keep hands away from the wires of terminal 6 and 7. Now referring to the "Connection Diagram", Capvel can be wired in two possible combinations. Preferred one is galvanically isolated, 4-wire combination where only one source of power is available, 3-wire, non-isolated combination can also be used. The converted level signal can be sensed using a 4-20 mA indicator or PLC 4-20 mA input or multimeter in 40 mA range or any-other device that takes 4-20 mA signal as input.

### 4 Features

## 5 Applications

# 6 Capvel-BT Features

- User Interface : 2 DIP switches + 2 LED
- Output-1 : 4-20 mA, Galvanically Isolated
- Output-2 : Rs-485 Digital Data

### 7 Capvel-ICT Features

- User Interface : 4 Digit Display with 4 Keys + 2 LED
- Output-1 : 4-20 mA, Galvanically Isolated
- Output-2 : Rs-485 Digital Data
- Output-3 : Controlling Devices connected with External Relay

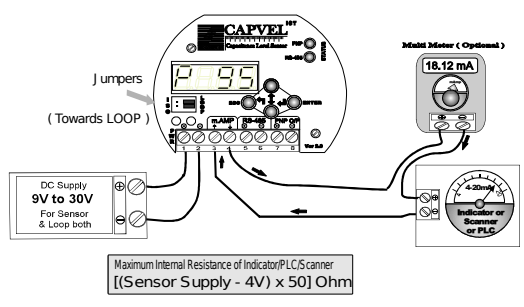

3-wire Single Supply Operation

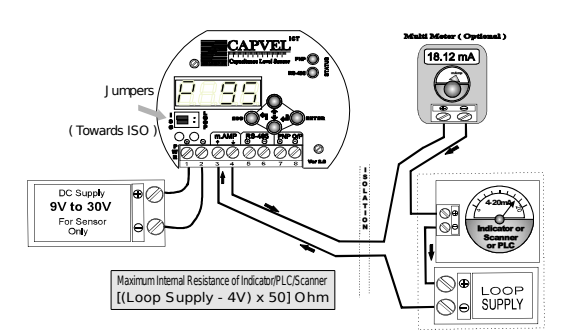

4-wire Dual Supply Operation ( Galvanic Isolated )

Figure 2: Connection Diagram

# 8 Mechanical Specification

For Mechanical Specification please refer Table 1

| PARAMETER          | VALUE                                                                                                    |  |
|--------------------|----------------------------------------------------------------------------------------------------|--|
| Housing            | Cast aluminium weather and Flame proof suitable for<br>mounting in hazardous area Gas Group IIA and IIB as per<br>IS-2148 |  |
| Mounting           | <ul> <li>Integral with sense rod or probe with SS /MS(plated)</li> </ul>                                                  |  |
|                    | <ul> <li>Screw - 1"/1 1/2" BSP/NPT (M)</li> <li>Flanged - (As per your order)</li> </ul>                                  |  |
| Cable Entry        | 2 X 1/2"/3/4" BSP/NPT, Brass                                                                                              |  |
| Gland type         | Double Compression Gland                                                                                                  |  |
| Sensing            | Fully or Partially Teflon Coated Rod, Flexible Probe SS316                                                                |  |
| Stilling Tube      | Pipe, GI / SS                                                                                                    |  |
| Overall Dimensions | Please refer enclosed probe drawing                                                                                       |  |
|                    |                                                                                                    |  |

Table 1: Mechanical Specifications

# 9 Electrical Specification

For Electrical Specification please refer Table 2

| PARAMETER         | VALUE                                               |
|-------------------|-----------------------------------------------------|
| Mains             |                                                     |
|                   | <ul> <li>Capvel-BT : 9V to 55V DC</li> </ul>        |
|                   | • Capvel-ICT : 9V to 30V DC                         |
| Power Consumption |                                                     |
|                   | <ul> <li>Capvel-BT : Max. 0.5 watt @12 V</li> </ul> |
|                   | • Capvel-ICT : Max. 1 watt @12 V                    |

Table 2: Electrical Specifcations

# 10 Measurement Specification

For Measurement Specification please refer Table 3

| PARAMETER                 | VALUE                                                     |
|---------------------------|-----------------------------------------------------------|
| Measurement Span          | 15 to 3000 pf above Zero                                  |
| Response Time             | 0.5 to 5 secs.( Adjustable )                              |
| Accuracy                  | +/- 1% FSL or better                                      |
| Electronics Ambient Temp. | 0°C. to +60°C                                             |
| Fail-Safe Feature         | Reverse Calibratable (Low Level: 20 mA, High Level: 4 mA) |

#### Table 3: Measurement Specifications

# 11 Installation Guidelines

#### Note:

During installation, all electrical connections must be powered OFF and the fuel tank must be empty.

#### 11.1 Tank Mounting Installation

Note:

It is recommanded that the tank must be empty while following steps in this section.

12 Electrical Connections

# 13 Calibration

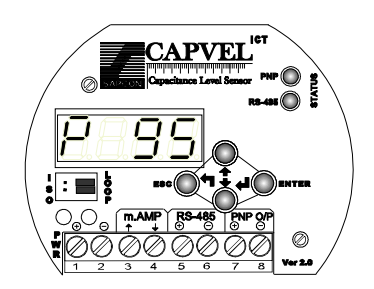

We need to calibrate the sensor at any two levels before taking any reading from it.

In Calibration Process we "Tell" the sensor to remember these two levels to use as reference in all calculations

Factory setting is :-Low SCAL=0% and High SCAL = 100%.

We may adjust these levels any time by "SCAL" Menu

Procedure of Calibration

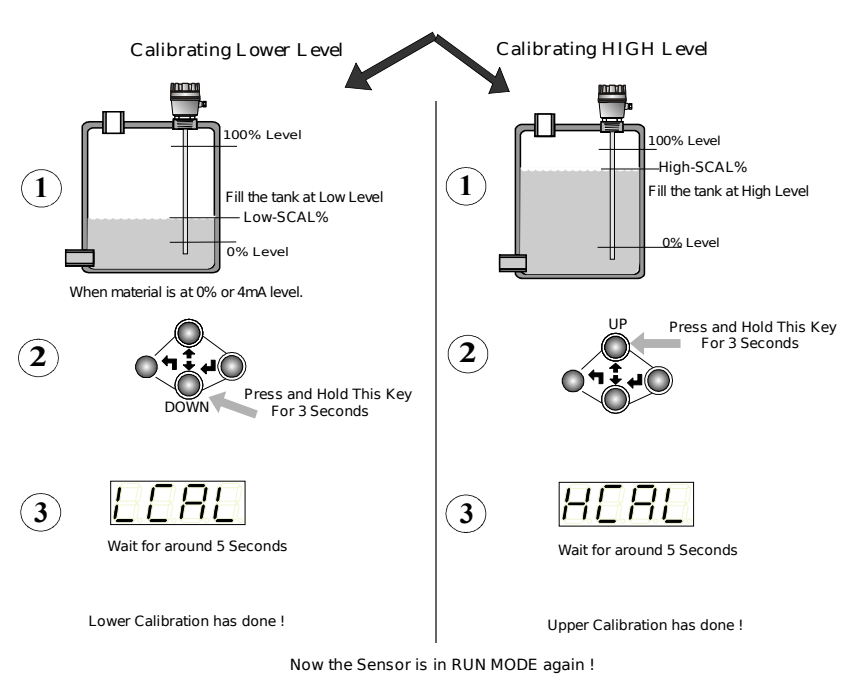

We can Calibrate 4mA and 20mA in any order according to our choice. The order of empty-fill or fill-empty is immaterial.

Figure 3: Calibration

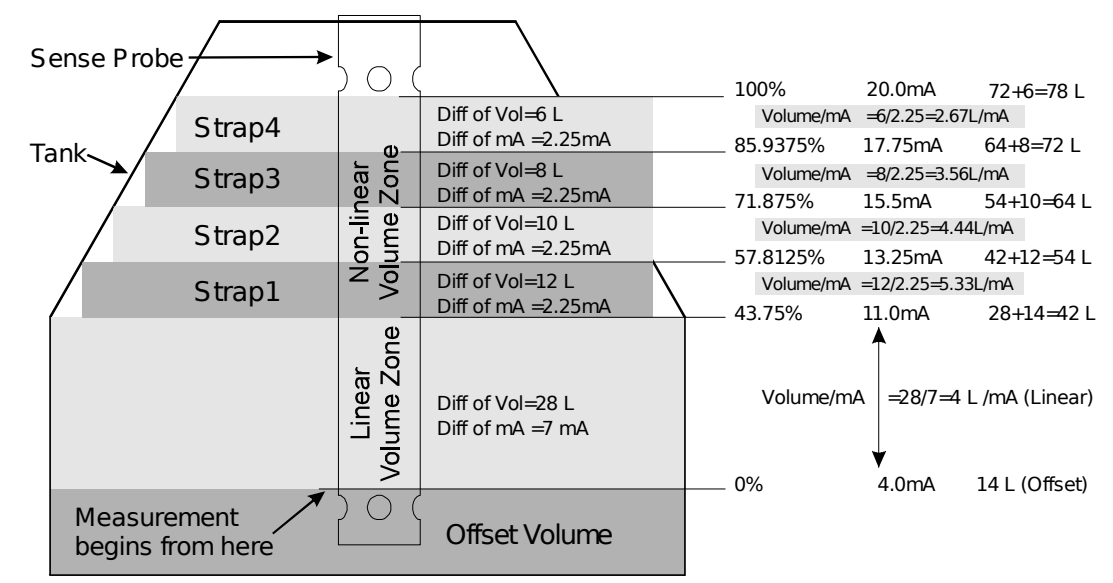

Method of approximating volume of fluid in <u>irregular shape</u> tanks for PLC/SCADA using <u>CAPVEL</u> 4-20mA output

Change of volume per mA is linear from bottom to mid level, while it is non-linear at top (volume per mA decreases as level approaches 20mA) PLC thus should convert level (mA) to volume from 4 to 11.0 mA linearly as :-

```
Volume = Offset Volume+Change of Volume per mA x (measured mA - 4)
```

However, as soon as non-linear range starts (11.0mA) PLC should begin level to volume conversion differently.

The tank now should be strapped into a number of small zones (of level) where volume within each zone could be safely considered linear. Then as long as level stays between those individual straps, volume can be calculated as

Volume = Previous Volume + (difference of volume / difference of mA) x (measured mA - 4)

Previous level is volume measured before existing strap Difference of volume is Maximum Volume - Min Volume within the strap Difference of mA is Maximum mA - Min mA within the strap Measured mA is mA just received by PLC

For example shown above, Volume of tank at various mA is:

```
= 14L+(28L/7mA) x (measured mA-4) if measured mA is between 4.0mA & 11.0mA
= 42L+(12L/2.25mA) x (measured mA-4) if measured mA is between 11.0mA & 13.25mA
= 54L+(10L/2.25mA) x (measured mA-4) if measured mA is between 13.25mA & 15.5mA
= 64L+(8L/2.25mA) x (measured mA-4) if measured mA is between 15.5mA & 17.75mA
= 72L+(6L/2.25mA) x (measured mA-4) if measured mA is between 17.75mA & 20.0mA
```

Volume at various strapping level can be found by taking notes of amount of fluid needed to raise the level, or it can be calculated mathematically from tank dimensions.

Also, the more the number of straps the better the approximation is.

Caution :- Devices that work on capacitance principle for measurement of level of fluids, are for indicative purpose only. These devices should never be used for inventory control, weights and measures or any other place where highly accurate measurement of fluid level/volume/weight etc is needed.

Figure 4: Tank Strapping

# 14 Error Display and Remedy

For Error Display and Remedy please refer Table 4

| CODE | ERROR DISPLAY | ERROR DESCRIPTION                      | TROUBLESHOOTING                                       |
|------|---------------|----------------------------------------|-------------------------------------------------------|
| 1    | PrOP          | Probes are OPEN circuited              | Check the probes with multimeter                      |
| 2    | PrSC          | Probes are SHORT cir-<br>cuited        | Check the probes with multimeter                      |
| 3    | ECAL          | Calibration Error                      | Calibration is wrong,<br>Please recalibrate correctly |
| 4    | PrHI          | Over Capacitance                       | Tank and probe dimen-<br>sions are not matched        |
| 5    | PrLO          | Under Capacitance                      | Tank and probe dimen-<br>sions are not matched        |
| 6    | RFOP          | Internal reference got open circuited  | Internal fault in sensor                              |
| 7    | RFSC          | Internal reference got short circuited | Internal fault in sensor                              |
| 8    | RFHI          | Internal reference satu-<br>rated      | Internal fault in sensor                              |
| 9    | RFLO          | Internal reference negligi-<br>ble     | Internal fault in sensor                              |
| 10   | OSC           | Oscillations stopped                   | Internal fault in sensor                              |

Table 4: Error Display and Remedy

# 15 Menu and Description

For Menu please refer Table 5 and 6

| MENU               | SUB MENU | CHANGE        | DESCRIPTION                                                 | REMARK                                                   |
|--------------------|----------|---------------|-------------------------------------------------------------|----------------------------------------------------------|
| rLdr (Relay Drive) | r. FS    | FS. H <>FS. L | Fail Safe Selection<br>FS.H/ FS.L:Fail Safe<br>High/Low     |                                                          |
| rLdr (Relay Drive) | r.oPt    | o.Ind<>o.PUM  | Control Action Selection<br>Ind : Individual, PUM :<br>Pump |                                                          |
| rLdr (Relay Drive) | r. SP    | S.000<>S.100  | Set point Only in Indi-<br>vidual Controlling               |                                                          |
| rLdr (Relay Drive) | r.SPH    | h.001<>h.100  | Higher Set point Only in<br>Pump Controlling                | SPH must be higher<br>than SPL                           |
| rLdr (Relay Drive) | r.SPL    | L.000 <>L.099 | Lower Set point Only in<br>Pump Controlling                 | SPH must be higher<br>than SPL                           |
| rLdr (Relay Drive) | r.Cd     | C.000 <>C.100 | Cover Delay in Seconds                                      |                                                          |
| rLdr (Relay Drive) | r.Ud     | U.000 <>U.100 | Uncover Delay in Sec-<br>onds                               |                                                          |
| SCAL (Scal Factor) | SCH      | H.020<>H.100  | Higher SCALE LEVEL                                          | SCAL-HIGH must be<br>20% or more Higher<br>than SCAL-LOW |
| SCAL (Scal Factor) | SCL      | L.000<>L.080  | Lower SCALE LEVEL                                           | SCAL-HIGH must be<br>20% or more Higher<br>than SCAL-LOW |
| dISP(Display)      |          | d.PER<>d.AmP  | Display Options PER<br>: Percentage, AmP :<br>mAmp          |                                                          |

Table 5: Menu

| MENU                            | SUB MENU | CHANGE         | DESCRIPTION                                                                               | REMARK                                       |
|---------------------------------|----------|----------------|-------------------------------------------------------------------------------------------|----------------------------------------------|
| trbu (Turbulence)               |          | t.001 <>t.010  | Turbulence Immunity                                                                       |                                              |
| vts (Vehicle Mode)              | 1 = ON   | 0 = OFF        | Immunity to vehicle gen-<br>erated fluctuations                                           | Only usefully in Vehicle<br>Tracking Systems |
|                                 | c. ID    | ld.00 <>id.99  | Communication ID of<br>Sensor on RS-485 Net-<br>work                                      |                                              |
| Com (Communication<br>Settings) | c.bAU    | b.00.3<>b.38.4 | Communication Baud<br>Rate 9.6 × 1000 =<br>9600bps and so on                              |                                              |
| Com (Communication<br>Settings) | c.Flo    | F.CMd<>F.AUt   | Flow Control<br>• CMD : Send data<br>when Commanded<br>• AUT : Send Data<br>Automatically |                                              |
| Com(Communication<br>Settings)  | c.dur    | d.001<>d.250   | Auto Data Sending Du-<br>ration in Seconds                                                | (Flow : AUT)                                 |
| othr                            | o.LEN    | LE0.0 <>LE9.9  | Probe Length in meters                                                                    | Only for optimization                        |
| othr                            | o.PRF    | PR.1 <>PRF.9   | Profile                                                                                   | Only for optimization                        |
| InFo                            | i.SEr    | 12345678       | Serial No                                                                                 | Factory Sated and Read<br>Only               |
| InFo                            | i.dAt    | 12345678       | Mfd. Date in DD-MM-<br>YY format                                                          | Factory Sated and Read<br>Only               |

Table 6: Menu

### 16 RS-485 Serial Commands for Communication with Capvel

For RS-485 Serial Commands please refer Table 7

| COMMAND DESCRIP-                                                                                                    | COMMAND TO BE                                                                                                    | EXPECTED RESPONSE                                                                                                    | EXPLAINATION                                                                 |
|----------------------------------------------------------------------------------------------------|----------------------------------------------------------------------------------------------------|----------------------------------------------------------------------------------------------------|------------------------------------------------------------------------------|
| TION                                                                                                    | SEND TO SENSOR                                                                                                    | FROM INSTRUMENT                                                                                                    |                                                                              |
| Level would be calculated<br>by dividing incoming five<br>digit number with 10.Please<br>note that:- Application Soft-<br>ware must have to take care<br>of any possible errors dur-<br>ing turn-on or off durations,<br>change in nature of service<br>material etc. | <a,per?>or<br/><b,per?>or<br/><a,per?>or<br/><z,per?>or<br/><z,per?></z,per?></z,per?></a,per?></b,per?></a,per?> | <a,per=01000,h><br/><b,per=01000,n><br/><a,per=00625,n><br/><z,per=00000,n><br/><z,per=00000,l></z,per=00000,l></z,per=00000,n></a,per=00625,n></b,per=01000,n></a,per=01000,h> | 100.0% (OVER)<br>100.0% (NORMAL)<br>62.5% (NORMAL)<br>0% (NORMAL)<br>0%(LOW) |

Table 7: Percentage Level Information

| COMMAND DESCRIP-                                                                                          | COMMAND TO BE  | EXPECTED RESPONSE   | EXPLAINATION                                                              |
|----------------------------------------------------------------------------------------------------|----------------|---------------------|---------------------------------------------------------------------------|
| TION                                                                                                    | SEND TO SENSOR | FROM INSTRUMENT     |                                                                           |
| Asking single letter ID of in-<br>strument on RS-485 network                                              | <*,ID?>        | <a,id?-a></a,id?-a> | Instrument is telling it's ID                                             |
| Setting single letter ID<br>of instrument on RS-485<br>network.Example-setting id<br>as:- 'A' (Capital A) | <*,ID=A>       | <a,ok></a,ok>       | ID is taken by instrument<br>and this is the acknowledge-<br>ment from it |

Table 8: Configuring and Asking Sensor ID on Network

- 17 Settings
- 18 Maintenance
- 19 Support Training

#### 20 Customer Support

Thank you for going through the instructions given in this manual. To further ease the process of installation and use, we have developed special demo videos which are hosted on YouTube.

Sapcon's YouTube channel, SAPCON INSTRUMENTS, lists all these videos: https://goo.gl/dnxfcz

Should you require further information regarding installation, use or working of the instrument, please don't hesitate to contact us. Kindly provide the following information at the time of contacting:

- Instrument Model and Serial Number
- Purchase Order Number and Date of Purchase
- Description of the query
- Your contact details

In an attempt to serve you better, we are open seven days a week (9:30am to 7:30pm). We are available at:

- www.sapconinstruments.com
- sales@sapcon.in
- +91-731-4757575